## Exemplaren omlabelen

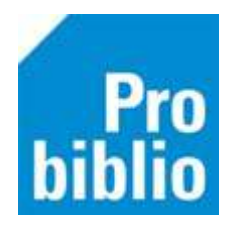

Omlabelen betekent:

- Een boek met het verkeerd exemplaarnummer het juiste exemplaarnummer geven
- Een boek gekoppeld aan ISBN-nummer (=fout) het juiste exemplaarnummer geven
- Een beschadigde barcodesticker vervangen

Let op: Uitgeleende of gereserveerde boeken moeten eerst worden ingeleverd, voordat ze omgelabeld kunnen worden. Boeken kunnen alleen worden omgelabeld in de client van de eigen schoolbibliotheek.

- Start de mediatheekWise client en log in met de toegangscode voor koppelen
- Ga naar Exemplaren > Inzien

| Exemplaren | Titels | Reserveringen | St |
|------------|--------|---------------|----|
| Inzien     |        |               |    |
| Zoeken     |        |               |    |
| Koppelen   |        |               |    |
| Koppelen   | met be | stelbestanden |    |

• Typ of scan het huidige exemplaarnummer (foutieve exemplaar/ISBN of beschadigde barcodesticker)

| 🚥 Exemplaar zien                | × |
|---------------------------------|---|
| Exemplaarnummer of exemplaar-id |   |
| OK Quit                         |   |

• De informatie over het exemplaar wordt nu getoond

| 🛎 Exemplaar          |                                          |  |
|----------------------|------------------------------------------|--|
| Exemplaar Status Kla | nt Muteer Notities Overzichten Afsluiten |  |
|                      |                                          |  |
| Exemplaar-id         | 11696620                                 |  |
| 50055000741          | De Gorgels / Myjer, Jochem               |  |
| Besteinr             | Stamboeknr                               |  |
|                      |                                          |  |
| Druk                 |                                          |  |
|                      |                                          |  |
| 1 Vestiging          | 5005 - BS De Ceder                       |  |
|                      |                                          |  |
| Status               | B - Binnen                               |  |
| Lastate actor id     |                                          |  |
| Laatste actor id     |                                          |  |

- Klik op Exemplaar
- Klik op Omlabelen

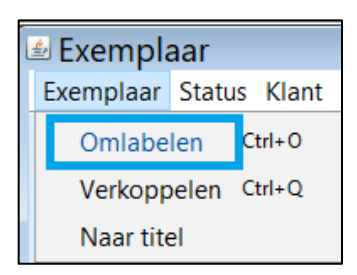

• Scan nu het correcte of nieuwe exemplaarnummer

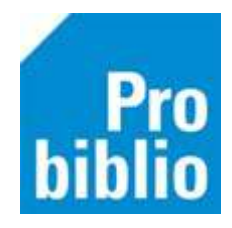

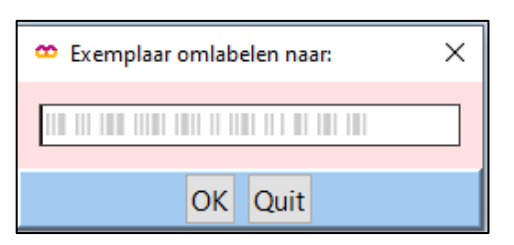

• Controleer of het nummer correct is en bevestig met Ja

| Bevestig | ×                                     |
|----------|---------------------------------------|
| ?        | Exemplaar omlabelen naar 50055000789? |
|          | Ja Nee                                |